## Como pesquisar artigos de periódicos e capítulos de livros impressos da biblioteca:

## 1º Passo:

Acessar a página de consulta acervo online, diretamente nos computadores de busca da biblioteca, no APP ou através do site https://www.univem.edu.br/home

Clicar na aba "Biblioteca" e em seguida em "Consulta acervo online"

No site clicar na aba "Biblioteca" e em seguida em "Consulta acervo online"

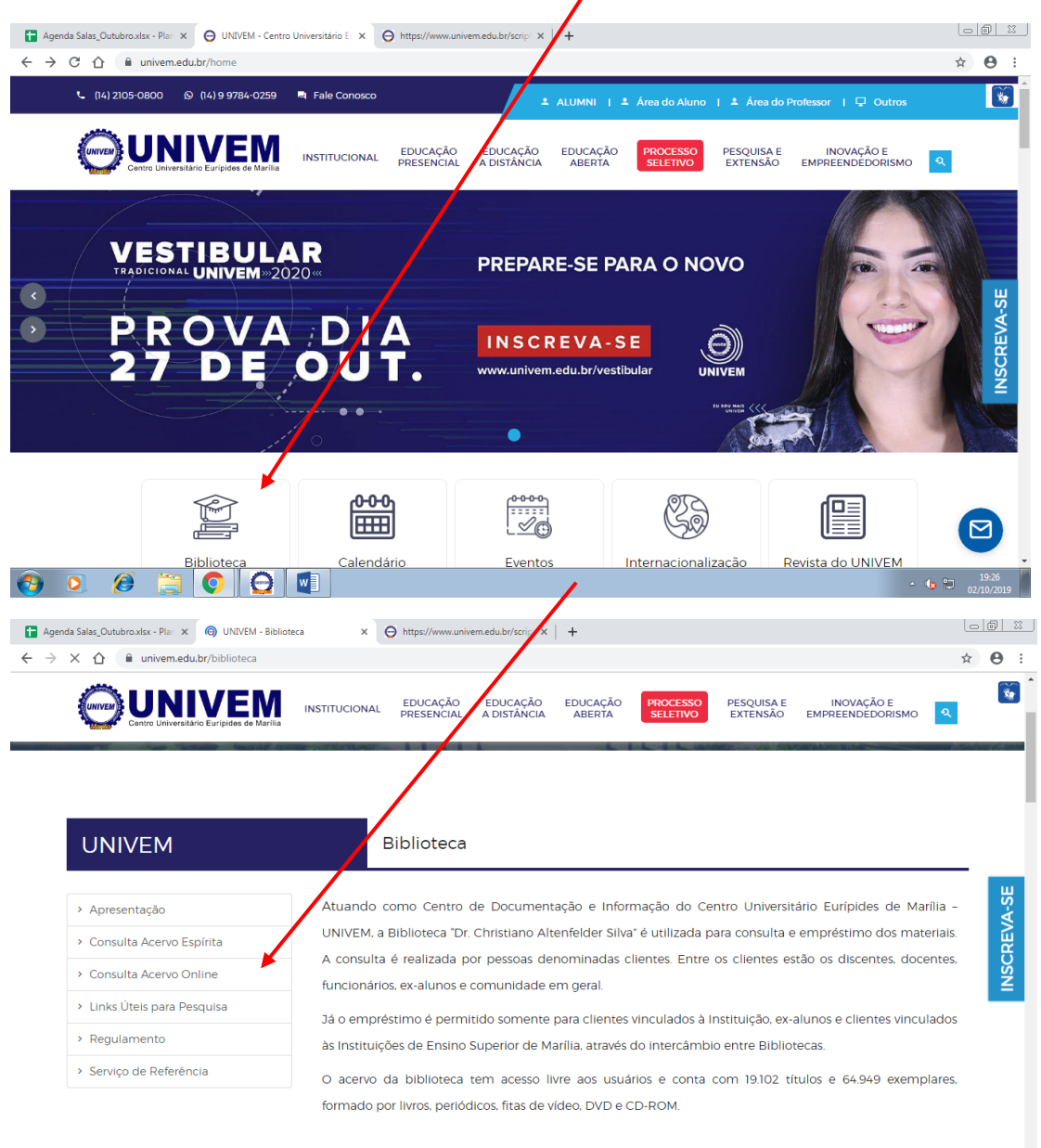

📀 🔉 🔗 🚞 💽 💽

Clicar na opção <u>"Base de Artigos"</u> e preencher o campo "Palavra ou frase": selecionar a opção desejada: titulo, autor ou assunto.

|                                         |                  |                                                    | Catalogo Digital               |        |
|-----------------------------------------|------------------|----------------------------------------------------|--------------------------------|--------|
| Consulta/Renovação E npréstimo          |                  | Consulta Reserva                                   | Atualização do e               | e-mail |
| Pesquisa<br>Digite o que deseja buscar: |                  | Filtros avançados     Refine sua pesquisa com mais | filtros                        |        |
| esquisa                                 |                  |                                                    |                                |        |
| avra ou frase                           | Tipo de pesquis  |                                                    | Opção                          |        |
|                                         | Título           | ,                                                  | Base de Artigos                |        |
| E 💿 OU                                  |                  |                                                    |                                |        |
| avra ou frase                           | Registros por pá | gina                                               |                                |        |
|                                         | 10               |                                                    | Ŧ                              |        |
|                                         | •                | Limpar Pesquisar                                   | Clicar no botão<br>"Pesquisar" |        |
|                                         |                  |                                                    |                                |        |

No resultado da pesquisa, selecione o titulo desejado através de um click:

| M Entrada (27) - angelomoreira@u: ×   O UNIVEM - Biblioteca × O https://www.univem.edu.br/scrip: × + |                          |                                                                                                    |          |                                                     |  |  |  |  |
|----------------------------------------------------------------------------------------------------|--------------------------|----------------------------------------------------------------------------------------------------|----------|-----------------------------------------------------|--|--|--|--|
| $\leftarrow \   \rightarrow$                                                                         | C univem.edu.br/scripts/ |                                                                                                    | ☆ 🔺 :    |                                                     |  |  |  |  |
| Resultado da Pesquisa - 55 registros.                                                                |                          |                                                                                                    |          |                                                     |  |  |  |  |
| Tipo<br>Material                                                                                     | Autores                  | Título do Artigo<br>(Clique para visualizar os dados o artigo)                                                                 | Vol.     | Título do Volume                                    |  |  |  |  |
| Artigo                                                                                               | Costa                    | "Aborto de petição inicial diagnosticada como anencéfala pelo protocolo judicial"                                              | 31out/12 |                                                     |  |  |  |  |
| Artigo                                                                                               | Costa                    | "Aborto de petição inicial disprosticada como anencéfala pelo protocolo judicial"                                              | 31out/12 |                                                     |  |  |  |  |
| Artigo                                                                                               | Klock   Teixeira         | A criminalização do aborto e o supremo tribunal federal                                                                        | 29       |                                                     |  |  |  |  |
| Artigo                                                                                               | Fuga                     | à face do aborto de fetos anencéfalos                                                                                          | 1        |                                                     |  |  |  |  |
| Artigo                                                                                               | Cabette                  | A legalização insidiosa do aborto no PLS nº 236/12 - o novo código genal                                                       |          |                                                     |  |  |  |  |
| Artigo                                                                                               | Saavedra                 | A linguagem da regulamentação do aborto: entre o direito e a punição                                                           |          | Participação política feminina na<br>América Latica |  |  |  |  |
| Artigo                                                                                               |                          | A notificação compulsória do aborto de passoa vulnarável diante das modificações introduzidas pala lei nº<br>12.015/09         |          |                                                     |  |  |  |  |
| Artigo                                                                                               | Emoto   Roque            | A teoria da derrotabilidade normativa como instrumento de efetivação dos direitos fundamentais. O aborto do<br>feto anencéfelo |          |                                                     |  |  |  |  |
| Artigo                                                                                               |                          | A tipicidade do aborto em casos de fetos anencéfalos                                                                           | 8        |                                                     |  |  |  |  |
| Artigo                                                                                               | Arrojo                   | <u>Abôrte</u>                                                                                                    | 226      |                                                     |  |  |  |  |
| mprimir Página de Resultados: <u>1 2 3 4 5 6 Próxima   Página Inicial de Consulta</u>                |                          |                                                                                                    |          |                                                     |  |  |  |  |

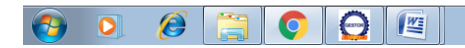

## 2º Passo:

Na página selecionada, anotar a localização, conforme informações da figura abaixo para que se possa localizar o material no acervo:

| <ul> <li>← → C</li> <li>inviem.edu.br/scripts/pacervo.exe/exemplares?base=&amp;unidade=1&amp;tombo=78836&amp;artigo=16398&amp;assento=866</li> <li>Artigo Selecionado</li> <li>Título do Artigo</li> <li>Aborto e direitos humanos</li> <li>Revista jurídica consulex</li> <li>Título da Obra</li> </ul> | estante |
|----------------------------------------------------------------------------------------------------|---------|
| Artigo Selecionado Título do Artigo Aborto e direitos humanos Revista jurídica consulex Título da Obra                                                                                                    | estante |
| SubTitulo                                                                                                    |         |
| Tómbo         Situação         Vol.         Título do Volume         Tomo         Ano Publ.         Edição         Més         Ano         Número[Ex.Loc.           78836         Consulta         1ºjul/2012         2012         jul         16         371                                            |         |
| Sinopse Notas Local de Publicação<br>A partir do nº 99 a<br>revista Leis & Decisões<br>(seq.9376) passou a fazer<br>parte desta revista, que                                                                                                    |         |
| Participantes do Artigo     Nome do Participante     Participação                                                                                                    |         |
| Maia Neto, Cândido Furtado Autor                                                                                                    |         |
| : Assuntos da Obra                                                                                                    |         |
| Aborto                                                                                                    |         |
| Voltar Dados de Referência da Obra                                                                                                    |         |